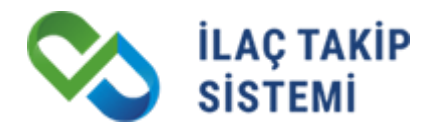

## İL SAĞLIK MÜDÜRLÜĞÜ ONAYLI DEAKTİVASYON SÜRECİ PAYDAŞ PORTALI KULLANIM KILAVUZU

# İLAÇ TAKİP SİSTEMİ PROJESİ

| Tarih                 | : | 02.11.2021 |
|-----------------------|---|------------|
| Son Güncelleme Tarihi | : | 02.11.2021 |
| Sürüm                 | : | 1.0.0      |

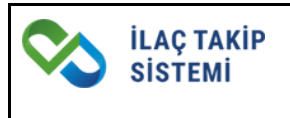

## İÇİNDEKİLER

| AM | AÇ VE KAPSAM                          | 3 |
|----|---------------------------------------|---|
| A. | ECZANE – DEAKTİVASYON TALEP OLUŞTURMA | 3 |
| B. | ECZANE – DEAKTİVASYON TALEP LİSTESİ   | 6 |

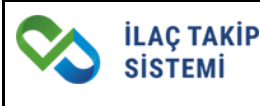

### AMAÇ VE KAPSAM

Bu kılavuzun amacı, eczaneler için kırmızı ve yeşil reçeteli ilaçlar ile normal reçeteyle verilmesi gereken izlemeye tabi ilaçların deaktivasyon işleminin İl Sağlık Müdürlüğü onayı ile gerçekleşmesi için gerekli adımların tanımlanmasıdır.

Kılavuz, İlaç Takip Sistemi üzerinden eczane paydaş türü için deaktivasyonun İl Sağlık Müdürlüğü onayı ile nasıl yapılacağına dair standartlar, sistemin işletilmesine ve denetimine dair kuralları kapsamaktadır.

## A. ECZANE – DEAKTİVASYON TALEP OLUŞTURMA

Eczanelerin stoklarında bulunan kırmızı ve yeşil reçeteli ilaçlar ile normal reçeteyle verilmesi gereken izlemeye tabi ilaçlara deaktivasyon uygulayabilmeleri için İl Sağlık Müdürlüğü onayına gönderilmek üzere deaktivasyon talebi oluşturmaları gerekmektedir.

Eczaneler paydaş portalinde yer alan Deaktivasyon İşlemleri ana menüsü üzerinden Deaktivasyon Talep Oluşturma sayfasına erişim sağlayabilirler.

Deaktivasyon Talep Oluşturma sayfasından eczaneler stoklarında bulunan kırmızı ve yeşil reçeteli ilaçlar ile normal reçeteyle verilmesi gereken izlemeye tabi ilaçları listeleyebilirler. Sayfada yer alan zorunlu Deaktivasyon Sebebi alanına göre filtreleme yapılmaktadır.

Deaktivasyon sebepleri için; (Görsel-1)

- Miat Sebebiyle deaktivasyon seçildiğinde ilgili eczanenin stoğunda bulunan miadı geçmiş ilaç listesi,
- Geri Çekilme sebebiyle deaktivasyon seçildiğinde ilgili eczanenin stoğunda bulunan geri çekilmiş ilaç listesi
- Diğer Sebepler deaktivasyon sebebi seçildiğinde ise miadı geçmemiş ve durumu geri çekilmiş olmayan, reçete türüne ve kontrole tabi türüne göre filtrelenmiş ilaçların listelenmesi sağlanacaktır.

Filtreleme sonucu sayfada yer alan barkod listesinden tek tek seçim yapılabileceği gibi **tümünü seç** seçeneği ile tüm ürünler de seçilebilecektir.

| Deaktivasyo<br>Miat Sebeb | /ASYON TALEP OLUŞTURMA<br>n Sebebi<br>tyle *                                             | liaç<br>lilaç Adı / GTIN<br>BN |                                  | · · · · · · · · · · · · · · · · · · ·     | Reșete Túrú<br>Tûmû        |                                     |                                      |
|---------------------------|------------------------------------------------------------------------------------------|--------------------------------|----------------------------------|-------------------------------------------|----------------------------|-------------------------------------|--------------------------------------|
| S DEAKTIV                 | E EDILECEK ORON LISTESI                                                                  |                                |                                  |                                           | ٩                          | ∂İl Sağlık Müdürlüğü Onayına Go     | nder 🗍 Listeyi Temizle 🔛 Excel İndir |
| A Sor                     | gulama sonucu listede yer alan kırmızı ve yeşil reçeteli ilaçlar ile normal reçeteyle ve | rilmesi gereken izlemeye tabi  | ilaçlarınızın deaktivasyon talel | bini oluşturmak için, ilaç seçimi yaparak | İl Sağlık Müdürlüğü Onayın | <b>a Gönder</b> butonuna tiklamanız | gerekmektedir.<br>5 alan seçili      |
| 93 kayıttan 1 -           | 10 arasındaki kayıtlar gösteriliyor                                                      |                                | CTIN                             | Posete Türü                               | CN                         | DN                                  | SVT                                  |
|                           | DUROGESIC 12 MCG/SAAT TRANSDERMAL FLASTER                                                |                                | 08699593815102                   | Kirmizi recete                            | 1541188                    | BNM06102021                         | 03.02.2020                           |
|                           | DUROGESIC 12 MCG/SAAT TRANSDERMAL FLASTER                                                |                                | 08699593815102                   | Kırmızı reçete                            | 1563496                    | BNM06102021                         | 03.02.2020                           |
| $\overline{\checkmark}$   | DUROGESİC 12 MCG/SAAT TRANSDERMAL FLASTER                                                |                                | 08699593815102                   | Kırmızı reçete                            | 160946                     | BNM06102021                         | 03.02.2020                           |
| $\checkmark$              | DUROGESIC 12 MCG/SAAT TRANSDERMAL FLASTER                                                |                                | 08699593815102                   | Kırmızı reçete                            | 1613369                    | BNM06102021                         | 03.02.2020                           |
|                           | DUROGESIC 12 MCG/SAAT TRANSDERMAL FLASTER                                                |                                | 08699593815102                   | Kırmızı reçete                            | 1640176                    | BNM06102021                         | 03.02.2020                           |
|                           | DUROGESIC 12 MCG/SAAT TRANSDERMAL FLASTER                                                |                                | 08699593815102                   | Kırmızı reçete                            | 1677841                    | BNM06102021                         | 03.02.2020                           |
| $\checkmark$              | DUROGESIC 12 MCG/SAAT TRANSDERMAL FLASTER                                                |                                | 08699593815102                   | Kırmızı reçete                            | 1683710                    | BNM06102021                         | 03.02.2020                           |
| $\checkmark$              | DUROGESIC 12 MCG/SAAT TRANSDERMAL FLASTER                                                |                                | 08699593815102                   | Kırmızı reçete                            | 1722013                    | BNM06102021                         | 03.02.2020                           |
|                           | DUROGESIC 12 MCG/SAAT TRANSDERMAL FLASTER                                                |                                | 08699593815102                   | Kırmızı reçete                            | 1727702                    | BNM06102021                         | 03.02.2020                           |
|                           | DUROGESIC 12 MCG/SAAT TRANSDERMAL FLASTER                                                |                                | 08699593815102                   | Kırmızı reçete                            | 185422                     | BNM06102021                         | 03.02.2020                           |
| Sayfada 10                | ✓ kayıt göster                                                                           |                                |                                  |                                           |                            |                                     | < 1 2 3 4 5 →                        |

Görsel 1 Eczane- Deaktivasyon Talep Oluşturma Ekranı (Stok Sorgulama)

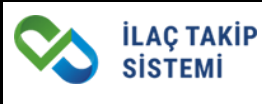

Seçilen ürünlerin eczanenin bulunduğu ildeki İl Sağlık Müdürlüğü onayına gönderilebilmesi için eczane tarafından açıklama girilerek **Okudum, anladım** kısımlarının işaretlenmesi ve sayfada bulunan İL SAĞLIK MÜDÜRLÜĞÜ ONAYINA GÖNDER butonuna tıklanması gerekmektedir. Bu durumda talep otomatik olarak İl Sağlık Müdürlüğü onayına gönderilecektir. (Görsel-2)

| GANASAYFA           | / Deaktivasyon talep oluştur                                                                                                    | İl Sağlık Mı                                                                                   | üdürlüğü Onauna Gönder                                                                                            |                                                                                                    |                                                                                |                                                                                              | 🚢 ITS Test Eczane  🗧                                                                                  |
|---------------------|----------------------------------------------------------------------------------------------------|------------------------------------------------------------------------------------------------|----------------------------------------------------------------------------------------------------|----------------------------------------------------------------------------------------------------|--------------------------------------------------------------------------------|----------------------------------------------------------------------------------------------|----------------------------------------------------------------------------------------------------|
| Deaktiva<br>Miat Se | CTIVASYON TALEP OLUŞTURMA<br>asyon Sebebi<br>bebilyle                                                                                                    | Eczane A                                                                                       | çıklama Giriniz<br>Miad sebebiyle deaktivasyon yapıldığı durumlarda mevcut ilaç<br>teslim edilmesi gerekmektedir. | kutularının fiziksel olarak il Sağlık Müd                                                                                                 | lürlüğü'ne                                                                     |                                                                                              | . 0                                                                                                   |
|                     |                                                                                                    |                                                                                                |                                                                                                    |                                                                                                    | )kudum, anladım                                                                |                                                                                              | Q                                                                                                    |
| ⊜ DEAK              | tive edilecek ürün listesi                                                                                                    |                                                                                                |                                                                                                    | ★ Vazgeç ✓İl Sağlık Müdürlüğü                                                                                                    | Onayina Gönder                                                                 | lık Müdürlüğü Onayına Gönder                                                                 | 1 Listeyi Temizle                                                                                     |
| 93 kayıttan         | Sorgulama sonucu listede yer alan kırmızı ve<br>gerekmektedir.<br>1 - 10 arasındaki kayıtlar gösteriliyor                                                                                                    | yeşil reçeteli ilaçlar                                                                         | ile normal reçeteyle verilmesi gereken izlemeye tabi ilaçlarınızır                                                | ı deaktivasyon talebini oluşturmak için                                                                                                   | ı, ilaç seçimi yaparak <b>İl S</b> ı                                           | ığlık Müdürlüğü Onayına Gön                                                                  | <b>ider</b> butonuna tiklamanız<br>5 alan seçili                                                      |
|                     |                                                                                                    |                                                                                                |                                                                                                    |                                                                                                    |                                                                                |                                                                                              |                                                                                                    |
|                     | İlaç Adı                                                                                                    |                                                                                                | GTIN                                                                                                    | Reçete Türü                                                                                                    | SN                                                                             | BN                                                                                           | SKT                                                                                                   |
|                     | İlaç Adı<br>DUROGESİC 12 MCG/SAAT TRANSDERN                                                                                                    | AL FLASTER                                                                                     | GTIN<br>08699593815102                                                                                            | Reçete Türü<br>Kırmızı reçete                                                                                                    | SN<br>1541188                                                                  | BN<br>BNM06102021                                                                            | SKT<br>03.02.2020                                                                                     |
|                     | İlaç Adı<br>DUROGESİC 12 MCG/SAAT TRANSDERM<br>DUROGESİC 12 MCG/SAAT TRANSDERM                                                                                                    | AL FLASTER<br>AL FLASTER                                                                       | GTIN<br>08699593815102<br>08699593815102                                                                          | Reçete Türü<br>Kırmızı reçete<br>Kırmızı reçete                                                                                           | SN<br>1541188<br>1563496                                                       | BN<br>BNM06102021<br>BNM06102021                                                             | SKT<br>03.02.2020<br>03.02.2020                                                                       |
|                     | llaç Adı<br>DUROGESİC 12 MCG/SAAT TRANSDERM<br>DUROGESİC 12 MCG/SAAT TRANSDERM<br>DUROGESİC 12 MCG/SAAT TRANSDERM                                                                                                    | AL FLASTER<br>AL FLASTER<br>AL FLASTER                                                         | GTIN<br>08699593815102<br>08699593815102<br>08699593815102                                                        | Reçete Türü<br>Kırmızı reçete<br>Kırmızı reçete<br>Kırmızı reçete                                                                         | SN<br>1541188<br>1563496<br>160946                                             | BN<br>BNM06102021<br>BNM06102021<br>BNM06102021                                              | SKT<br>03.02.2020<br>03.02.2020<br>03.02.2020                                                         |
|                     | llaç Adı<br>DUROGESİC 12 MCG/SAAT TRANSDERM<br>DUROGESİC 12 MCG/SAAT TRANSDERM<br>DUROGESİC 12 MCG/SAAT TRANSDERM<br>DUROGESİC 12 MCG/SAAT TRANSDERM                                                                       | AL FLASTER<br>AL FLASTER<br>AL FLASTER<br>AL FLASTER                                           | GTIN<br>08699593815102<br>08699593815102<br>08699593815102<br>08699593815102                                      | Reçete Türü<br>Kırmızı reçete<br>Kırmızı reçete<br>Kırmızı reçete<br>Kırmızı reçete                                                       | SN<br>1541188<br>1563496<br>160946<br>1613369                                  | BN<br>BNM06102021<br>BNM06102021<br>BNM06102021<br>BNM06102021                               | SKT<br>03.02.2020<br>03.02.2020<br>03.02.2020<br>03.02.2020                                           |
|                     | llaç Adı<br>DUROGESİC 12 MCG/SAAT TRANSDERM<br>DUROGESİC 12 MCG/SAAT TRANSDERM<br>DUROGESİC 12 MCG/SAAT TRANSDERM<br>DUROGESİC 12 MCG/SAAT TRANSDERM<br>DUROGESİC 12 MCG/SAAT TRANSDERM                                    | AL FLASTER<br>AL FLASTER<br>AL FLASTER<br>AL FLASTER<br>AL FLASTER                             | GTIN<br>08699593815102<br>08699593815102<br>08699593815102<br>08699593815102<br>08699593815102                    | Reçete Türü<br>Kırmızı reçete<br>Kırmızı reçete<br>Kırmızı reçete<br>Kırmızı reçete<br>Kırmızı reçete                                     | SN<br>1541188<br>1563496<br>160946<br>1613369<br>1640176                       | BN<br>BNM06102021<br>BNM06102021<br>BNM06102021<br>BNM06102021<br>BNM06102021                | SKT<br>03.02.2020<br>03.02.2020<br>03.02.2020<br>03.02.2020<br>03.02.2020                             |
|                     | llaç Adı<br>DUROGESİC 12 MCG/SAAT TRANSDERM<br>DUROGESİC 12 MCG/SAAT TRANSDERM<br>DUROGESİC 12 MCG/SAAT TRANSDERM<br>DUROGESİC 12 MCG/SAAT TRANSDERM<br>DUROGESİC 12 MCG/SAAT TRANSDERM                                    | AL FLASTER<br>AL FLASTER<br>AL FLASTER<br>AL FLASTER<br>AL FLASTER<br>AL FLASTER               | GTIN<br>08699593815102<br>08699593815102<br>08699593815102<br>08699593815102<br>08699593815102<br>08699593815102  | Reçete Türü<br>Kırmızı reçete<br>Kırmızı reçete<br>Kırmızı reçete<br>Kırmızı reçete<br>Kırmızı reçete<br>Kırmızı reçete                   | SN<br>1541188<br>1563496<br>160946<br>1613369<br>1640176<br>1677841            | BN<br>BNM06102021<br>BNM06102021<br>BNM06102021<br>BNM06102021<br>BNM06102021<br>BNM06102021 | SKT<br>03.02.2020<br>03.02.2020<br>03.02.2020<br>03.02.2020<br>03.02.2020<br>03.02.2020               |
|                     | llaç Adı<br>DUROGESIC 12 MCG/SAAT TRANSDERM<br>DUROGESIC 12 MCG/SAAT TRANSDERM<br>DUROGESIC 12 MCG/SAAT TRANSDERM<br>DUROGESIC 12 MCG/SAAT TRANSDERM<br>DUROGESIC 12 MCG/SAAT TRANSDERM<br>DUROGESIC 12 MCG/SAAT TRANSDERM | AL FLASTER<br>AL FLASTER<br>AL FLASTER<br>AL FLASTER<br>AL FLASTER<br>AL FLASTER<br>AL FLASTER | GTIN<br>08699593815102<br>08699593815102<br>08699593815102<br>08699593815102<br>08699593815102<br>08699593815102  | Reçete Türü<br>Kırmızı reçete<br>Kırmızı reçete<br>Kırmızı reçete<br>Kırmızı reçete<br>Kırmızı reçete<br>Kırmızı reçete<br>Kırmızı reçete | SN<br>1541188<br>1563496<br>160946<br>1613369<br>1640176<br>1677841<br>1683710 | BN<br>BNM06102021<br>BNM06102021<br>BNM06102021<br>BNM06102021<br>BNM06102021<br>BNM06102021 | SKT<br>03.02.2020<br>03.02.2020<br>03.02.2020<br>03.02.2020<br>03.02.2020<br>03.02.2020<br>03.02.2020 |

Görsel 2 Eczane- Deaktivasyon Talep Oluşturma Ekranı (İl Sağlık Müdürlüğü Onayına Gönder)

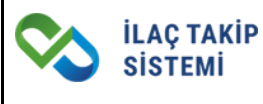

Eczane tarafından oluşturulup deaktivasyon için İl Sağlık Müdürlüğü onayına gönderilen ürünler, İTS'de işlemlere **kapalı** olacak ve ürünler üzerinde herhangi bir işlem yapılamayacaktır. Ürünlerin durumu sistem üzerinden sorgulandığında **İL SAĞLIK MÜDÜRLÜĞÜ DEAKTİVASYON ONAYI BEKLENİYOR** şeklinde gösterilmektedir. (Görsel-3)

| GTIN-SN                |                                                  | S KAREKOD OKUYUCU İLE SORGULA                                         |  |  |
|------------------------|--------------------------------------------------|-----------------------------------------------------------------------|--|--|
| GTIN<br>08699593815102 | SN<br>1310118 ✔ Q                                | Fare imlecini yazı yazma yerinin üzerine getirerek karekodu okutunuz. |  |  |
|                        |                                                  | Karekod                                                               |  |  |
| SORGU SONUCU           |                                                  | Ûrûn Hareketler                                                       |  |  |
| İlaç Adı               | DUROGESİC 12 MCG/SAAT TRANSDERMAL FLASTER        |                                                                       |  |  |
| GTIN                   | 08699593815102                                   |                                                                       |  |  |
| SN                     | 1310118                                          |                                                                       |  |  |
| Parti No               | BNG06102021                                      | İL SAĞLIK MÜDÜRLÜĞÜ DEAKTİVASYON ONAYI BEKLENİYOR                     |  |  |
| Son Kullanma Tarihi    | 01.01.2028                                       |                                                                       |  |  |
| Üretici GLN            | Test Uretici-8680001000011                       |                                                                       |  |  |
|                        | Ankara<br>emine.akturk@tiga.com.tr-555 555 55 55 | Son Sahibi                                                            |  |  |
|                        | ITS Test User                                    | SISTEMM-8680001000033<br>Ankara<br>musaogutlu@hotmail.com-555 555 55  |  |  |

Görsel 3 Eczane- Ürün Sorgulama Sayfası (İl Sağlık Müdürlüğü onayı bekleyen ürün)

## **B. ECZANE – DEAKTIVASYON TALEP LISTESI**

Eczaneler kendileri tarafından oluşturulmuş deaktivasyon taleplerine ve detayına paydaş portalinde Deaktivasyon İşlemleri menüsünde yer alan Deaktivasyon Talep Listesi sayfasından erişebilirler.

Talep içerisinde yer alan ve İl Sağlık Müdürlükleri tarafından onaylanan ve reddedilen ürünlerin adet ve barkod bilgileri ilgili sayfadan görüntülenebilmektedir.

#### • Talep Durumu <u>İptal Edildi</u> Olan Talepler

Onay durumu İL SAĞLIK MÜDÜRLÜĞÜ ONAYI BEKLİYOR durumundaki talepler, eczane tarafından iptal edilebilir.

Eczane Deaktivasyon Talep Sayfasında yer alan Tabloda bulunan ve durumu İL SAĞLIK MÜDÜRLÜĞÜ ONAYI BEKLİYOR olan talepler için tablonun sonunda bulunan ... butonunu takiben **İPTAL ET** butonuna tıklandığında talebin iptali yapılmış olacaktır. (Görsel-4)

| 88 DEAKTIV            | ASYON TALEP LISTES      | 51                  |                         |                                  |                      |                 |                                                    |                 |   |
|-----------------------|-------------------------|---------------------|-------------------------|----------------------------------|----------------------|-----------------|----------------------------------------------------|-----------------|---|
| İlaç<br>İlaç Adı / GT | ΊN                      | ▼ S                 | N                       | BN                               |                      |                 | Talep Durumu<br>İl Sağlık Müdürlüğü Onayı Bekliyor | •               |   |
| Talep No              |                         | E                   | aşlangıç Tarihi         | Bitiş                            | Farihi               |                 |                                                    |                 |   |
| ≩ FC7ANF D            | FAKTIVASYON TAI F       | P LISTESI           |                         |                                  |                      |                 |                                                    |                 |   |
| avittan 1 - 4         | arasındaki kavıtlar gös | teriliyor           |                         |                                  |                      |                 |                                                    |                 |   |
| Talep No              | Talep Ürün Adedi        | Onaylanan Ürün Aded | i Reddedilen Ürün Adedi | Talep Durumu                     | Deaktivasyon Sebebi  | Eczane Açıklama | İl Sağlık Müdürlüğü Açıklama                       | Bildirim Tarihi | # |
| 8728316               | 2                       | 0                   | 0                       | İl Sağlık Müdürlüğü Onayı Bekliy | Geri Çekme Sebebiyle |                 |                                                    | 25.10.2021      |   |
| 8728276               | 2                       | 0                   | 0                       | İl Sağlık Müdürlüğü Onayı Bekliy | Geri Çekme Sebebiyle |                 | đ                                                  | P Detay         |   |
| 8728043               | 3                       | 0                   | 0                       | İl Sağlık Müdürlüğü Onayı Bekliy | Geri Çekme Sebebiyle |                 | •                                                  | ( lptal Et      | _ |
| 8728042               | 2                       | 0                   | 0                       | İl Sağlık Müdürlüğü Onayı Bekliy | or Miat Sebebiyle    |                 |                                                    | 06.10.2021      |   |
| ıyfada <u>1</u> 0     | ✓ kayıt göster          |                     |                         |                                  |                      |                 |                                                    | < 1             | > |

Görsel 4 Eczane Deaktivasyon Talep Listesi Ekranı (Talep İptal Et)

Deaktivasyon talebi iptal edilen ürünler İTS'de yeniden işleme açık hale gelir. Ürünün durumu ise İL SAĞLIK MÜDÜRLÜĞÜ DEAKTİVASYON ONAYI BEKLİYOR durumundan, talep oluşturulmadan önceki durumuna geri dönecektir.

#### • Talep Durumu <u>Tamamlandı</u> Olan Talepler

Deaktivasyon talep listesindeki ürünlerden bir yada birden fazlası İl Sağlık müdürlükleri tarafından onaylandığında Eczane Deaktivasyon Talep Listesinde talep durumu TAMAMLANDI olarak görülür.

Talep içerisindeki ürünlerden, İl Sağlık Müdürlükleri tarafından <u>onaylanan</u> ürünlerin durumu sistemde DEAKTİF olarak güncellenecek, <u>reddedilen</u> ürünlerin durumu ise deaktivasyon talebi oluşturulmadan önceki durumuna geri dönecektir.

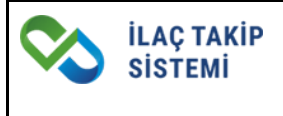

#### • Talep Durumu <u>Reddedildi</u> Olan Talepler

İl Sağlık Müdürlükleri tarafından talep içerisinde yer alan tüm ürünler reddedilir ise talep içerisindeki ürünlerin durumu deaktivasyon talebi oluşturulmadan önceki durumuna geri dönecektir.

| Ilaç<br>İlaç Adı / GT<br>Talep No | ASYON TALEP LISTES       | 51                | SN<br>Başlangıç Tarihi    | B                            | 3N<br>3Itiş Tarihi            | · · · · · · · · · · · · · · · · · · · | falep Durumu<br>Fûmû         |                 |   |
|-----------------------------------|--------------------------|-------------------|---------------------------|------------------------------|-------------------------------|---------------------------------------|------------------------------|-----------------|---|
| <b>⊗</b> ECZANE D                 | EAKTIVASYON TALE         | P LISTESI         |                           |                              |                               |                                       |                              |                 |   |
| 14 kayıttan 1 - 1                 | 10 arasındaki kayıtlar ş | gösteriliyor      |                           |                              |                               |                                       |                              |                 |   |
| Talep No                          | Talep Ürün Adedi         | Onaylanan Ürün Ad | edi Reddedilen Ürün Adedi | Talep Durumu                 | Deaktivasyon Sebebi           | Eczane Açıklama                       | İl Sağlık Müdürlüğü Açıklama | Bildirim Tarihi | # |
| 8728428                           | 2                        | 2                 | 0                         | Tamamlandı                   | Diğer Sebepler                | eczane test açıklama                  | il sağlık test açıkl         | 02.11.2021      | 1 |
| 8728425                           | 1                        | 1                 | 0                         | Tamamlandı                   | Diğer Sebepler                | Test                                  | il sağlık açıklama           | 02.11.2021      | + |
| 8728424                           | 1                        | 0                 | 0                         | İptal Edildi                 | Miat Sebebiyle                |                                       |                              | 02.11.2021      | 1 |
| 8728331                           | 2                        | 2                 | 0                         | Tamamlandı                   | Miat Sebebiyle                | test açıklaması -ecz                  | tets il sağlık açıkl         | 26.10.2021      | 1 |
| 8728316                           | 2                        | 0                 | 0                         | İl Sağlık Müdürlüğü Onayı Be | Geri Çekme Sebebiyle          |                                       |                              | 25.10.2021      | + |
| 8728281                           | 5                        | 0                 | 5                         | Reddedildi                   | Diğer Sebepler                |                                       | TEST                         | 22.10.2021      | 1 |
| 8728279                           | 5                        | 2                 | 3                         | Tamamlandı                   | Geri Çekme Sebebiyle          |                                       | TEST                         | 22.10.2021      | 1 |
| 8728277                           | 3                        | 2                 | 1                         | Tamamlandı                   | Miat Sebebiyle                |                                       | GÖRÜLDÜ                      | 22.10.2021      | + |
| 8728276                           | 2                        | 0                 | 0                         | İl Sağlık Müdürlüğü Onayı Be | Bekliyor Geri Çekme Sebebiyle |                                       |                              | 22.10.2021      | 1 |
| 8728230                           | 1                        | 0                 | 0                         | İptəl Edildi                 | Miat Sebebiyle                |                                       |                              | 19.10.2021      | 1 |

Görsel 5 Eczane- Deaktivasyon Talep Listesi Ekranı

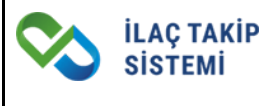

Eczaneler Deaktivasyon Talep Listesi Sayfasında yer alan tablonun sonunda bulunan ...butonuna tıklayarak talep detayını görüntüleyebilirler. (Görsel-6)

| iles Adv. CT                             | 151                     |                      |                       |                                                      |                                                                            | Ta                           | alep Durumu                                                   | _                                               |  |
|------------------------------------------|-------------------------|----------------------|-----------------------|------------------------------------------------------|----------------------------------------------------------------------------|------------------------------|---------------------------------------------------------------|-------------------------------------------------|--|
| naç adı 7 Gi                             |                         | ▼ Sr                 | N                     | В                                                    | IN                                                                         |                              | amamanui                                                      | Ť                                               |  |
| Talep No                                 |                         | Ba                   | aşlangıç Tarihi       | В                                                    | litiş Tarihi                                                               |                              |                                                               |                                                 |  |
|                                          |                         |                      |                       |                                                      |                                                                            |                              |                                                               |                                                 |  |
| ≩ ECZANE D                               | EAKTIVASYON TALE        | P LISTESI            |                       |                                                      |                                                                            |                              |                                                               |                                                 |  |
|                                          |                         |                      |                       |                                                      |                                                                            |                              |                                                               |                                                 |  |
| ayıttan 1 - 6                            | arasındaki kayıtlar gös | teriliyor            |                       |                                                      |                                                                            |                              |                                                               |                                                 |  |
| Talep No                                 | Talep Ürün Adedi        | Onaylanan Ürün Adedi | Reddedilen Ürün Adedi | Talep Durumu                                         | Deaktivasyon Sebebi                                                        | Eczane Açıklama              | İl Sağlık Müdürlüğü Açıklama                                  | Bildirim Tarihi                                 |  |
| 8728428                                  | 2                       | 2                    | 0                     | Tamamlandı                                           | Diğer Sebepler                                                             | eczane test açıklama         | il sağlık test açıkl                                          | 02.11.2021                                      |  |
|                                          |                         |                      |                       |                                                      |                                                                            |                              |                                                               |                                                 |  |
| 8728425                                  | 1                       | 1                    | 0                     | Tamamlandı                                           | Diğer Sebepler                                                             | Test                         | il sağlık açıklama 🥒                                          | Detay                                           |  |
| 8728425<br>8728331                       | 2                       | 2                    | 0                     | Tamamlandı<br>Tamamlandı                             | Diğer Sebepler<br>Miat Sebebiyle                                           | Test<br>test açıklaması -ecz | il sağlık açıklama                                            | 26.10.2021                                      |  |
| 8728425<br>8728331<br>8728279            | 1<br>2<br>5             | 1<br>2<br>2          | 0<br>0<br>3           | Tamamlandı<br>Tamamlandı<br>Tamamlandı               | Diğer Sebepler<br>Miat Sebebiyle<br>Geri Çekme Sebebiyle                   | Test<br>test açıklaması -ecz | il sağlık açıklama<br>tets il sağlık açıkl<br>TEST            | 26.10.2021<br>22.10.2021                        |  |
| 8728425<br>8728331<br>8728279<br>8728277 | 1<br>2<br>5<br>3        | 1<br>2<br>2<br>2     | 0<br>0<br>3<br>1      | Tamamlandi<br>Tamamlandi<br>Tamamlandi<br>Tamamlandi | Diğer Sebepler<br>Miat Sebebiyle<br>Geri Çekme Sebebiyle<br>Miat Sebebiyle | Test<br>test açıklaması -ecz | il sağlık açıklama<br>tets il sağlık açıkl<br>TEST<br>GÖRÜLDÜ | Detay<br>26.10.2021<br>22.10.2021<br>22.10.2021 |  |

Görsel 6 Eczane Deaktivasyon Talep Listesi Ekranı (Detay Görüntüleme)

Talep detayında İl Sağlık Müdürlüğü tarafından girilen açıklama, sunulan ekler, onaylanan ürün adedi ve ürün detayları ve İl Sağlık Müdürlüğü Onay durumları görüntülenebilir. (Görsel-7)

| TALEP BILGILERI                                   |                |                |                     |             |                     | 🗲 Geri Dön                |
|---------------------------------------------------|----------------|----------------|---------------------|-------------|---------------------|---------------------------|
| Talep No                                          |                |                | Bildirim Tarihi     |             |                     |                           |
| 8728428                                           |                |                | 02.11.2021          |             |                     |                           |
| Talep Ürün Adedi                                  |                |                | Onaylanan Ürün      | Adedi       |                     |                           |
| 2                                                 |                |                | 2                   |             |                     |                           |
| Talep Durumu                                      |                |                | Deaktivasyon Seb    | pebi        |                     |                           |
| Tamamlandı                                        |                |                | Diğer Sebepler      |             |                     |                           |
| Eczane Açıklama                                   |                |                | İl Sağlık Müdürlüğ  | ğü Açıklama |                     |                           |
| eczane test açıklama                              |                |                | il sağlık test açık | lama        |                     |                           |
| Sunulan Ekler                                     |                |                |                     |             |                     |                           |
| Sunulan Ekler                                     |                |                |                     |             |                     |                           |
|                                                   |                |                |                     |             |                     |                           |
| ♥ ÜRÜN DETAYI                                     |                |                |                     |             |                     |                           |
| 2 kayıttan 1 - 2 arasındaki kayıtlar gösteriliyor |                |                |                     |             |                     |                           |
| İlaç Adı                                          | GTIN           | Reçete Türü    | SN                  | BN          | Son Kullanma Tarihi | İl Sağlık Müdürlüğü Onayı |
| DUROGESİC 12 MCG/SAAT TRANSDERMAL FLASTER         | 08699593815102 | Kırmızı reçete | 2344752             | BND06102021 | 01.01.2028          | Onaylandı                 |
| DUROGESIC 12 MCG/SAAT TRANSDERMAL FLASTER         | 08699593815102 | Kırmızı reçete | 242536              | BND06102021 | 01.01.2028          | Onaylandı                 |
| Sayfada 10 v kayıt göster                         |                |                |                     |             |                     |                           |

Görsel 7 Eczane- Deaktivasyon Talep Detay Ekranı